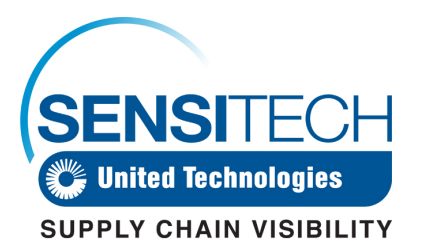

# TempTale Manager<sup>®</sup> Desktop 8.0 Download and Installation Instructions

Sensitech TempTale Manager® Desktop (TTMD) 8.0 is available for download from the Web.

## **Getting Started**

Before installing TTMD 8.0, confirm that your system meets the necessary hardware and software system requirements shown below.

## **Minimum System Requirements**

- 1 GHz 64-bit(x64) or faster processor
- A hard drive with a minimum of 1200 MB of available disk space
- MS .NET Framework 3.5 (Service Pack 1)
- Windows 10 Pro (64-bit), Windows 8.1 Pro (64-bit), or Windows 7 Pro (64-bit) operating systems
- A mouse or other pointing device
- For users downloading monitor data, a serial Interface Plus Reader connected to a COM port or a USB Interface Plus Reader directly connected to a USB port
- A VGA monitor (supported resolutions are: 1024 x 768, 1280 x 1024, 1400 x 1050, and 1680 x 1050)
- For users who need to print, a printer connected to a PC directly or through a network
- Administrator account for the computer on which you are installing TTMD 8.0

## **Download Instructions**

#### To save the installation package to your PC:

- 1. In the email that was sent to you, click the link to open the Download Web page.
- 2. In the download options dialog box that opens, select **Save** or **Save As** to download the installation package to your PC.
- 3. Advance to the Software Installation instructions on the next page.

## Software Installation

#### To install TTMD 8.0:

- 1. Log on to the computer as **Administrator**. (You cannot install the software on a Windowsbased system without having Administrator access).
- 2. Open the folder containing the TTMD 8.0 installation package.
- 3. Double click the setup file.
- 4. If prompted to install driver software, click **Next**, and then follow the on-screen instructions.
- 5. Click Finish in the Installation Successful confirmation box.
- 6. If prompted to install an additional driver, repeat the actions in Steps 4 and 5.
- In the Choose Setup Language dialog that opens, select a language from the drop-down menu, and then click OK. (The system automatically defaults to the language of your computer's operating system.) The InstallShield Wizard for TempTale Manager Desktop 8.0 opens.

Note: If you receive a message that MS .NET Framework 3.5.1 is not installed, follow the prompts to install it, and then continue with the TTMD 8.0 installation procedure.

- 8. In the License Agreement window that opens, click Accept.
- In the next window, accept the default installation destination folder, or click Change to browse to the directory in which you want TTMD installed. (C:\Program Files (x86)\Sensitech\TempTale Manager DeskTop is the default directory.) Click Next.
- 10. In the next window, do one of the following, and then click Next.
  - a. Keep the default option, **Enabled**, if you want the system to open a Login window in which users must enter login ID and password before TTMD will launch.

Note: Select Enabled if your SOP requires it.

- b. Select **Disabled** if you want the system to bypass the Login window and launch TTMD automatically. (The majority of users will want to select Disabled.)
- 11. The next window prompts you to select to install TTMD 8.0 for "Anyone who uses this computer (all users)" or "Only for Me".
  - a. If you select **"Anyone,"** TTMD 8.0 will be available to all users of the computer, regardless of logon user ID. **(The majority of users will want to select Anyone.)**
  - b. If you select "**Only Me**," TTMD 8.0 will only be available for the user ID you are currently logged in with.
- 12. After you receive a message that installation was successful, click **Finish**. The installation program adds an icon (application shortcut) to your desktop.
- 13. Click the **TTMD icon** to start the application.

- 14. If you selected **Enabled** in Step 10, the TTMD login window opens. Enter the following:
  - Login: admin
  - Password: password
- 15. Click **Login** to open the application.

This completes the TTMD 8.0 download and installation procedures.